## FCIE 2022 Conference iCent app Login Steps

## www.fcei.org www.iCentapp.com

## Follow the login steps below:

Step 1. Open Google Play or Step 2. Type Country as "United Step 3. Login using your valid  $\rightarrow$ App Store, search for "iCent" & States of America" & institution email id install the app name as "FCIE 2022 Conference" FCIE 2022 Conference Login ⑦ HELP Select Destination Country & Organization Q icent app Cancel **Français** iCent app Francais P ent app +++\* FCIE 2022 Conference Welcome to iCent! iCent Multiple Program to login Institution Dashboard Welcome to iCent FCIE Please enter and select from the options below, 🗏 😫 🖪 your institution country and name. 🗑 😨 🚯 i 🔍 🕼 United States of America Login with: Login with: Enter Email ID FCIE 2022 Conference Enter PIN Continue for the PIN.

Questions if any, write an email to <a href="mailto:support@iCent.app">support@iCent.app</a>

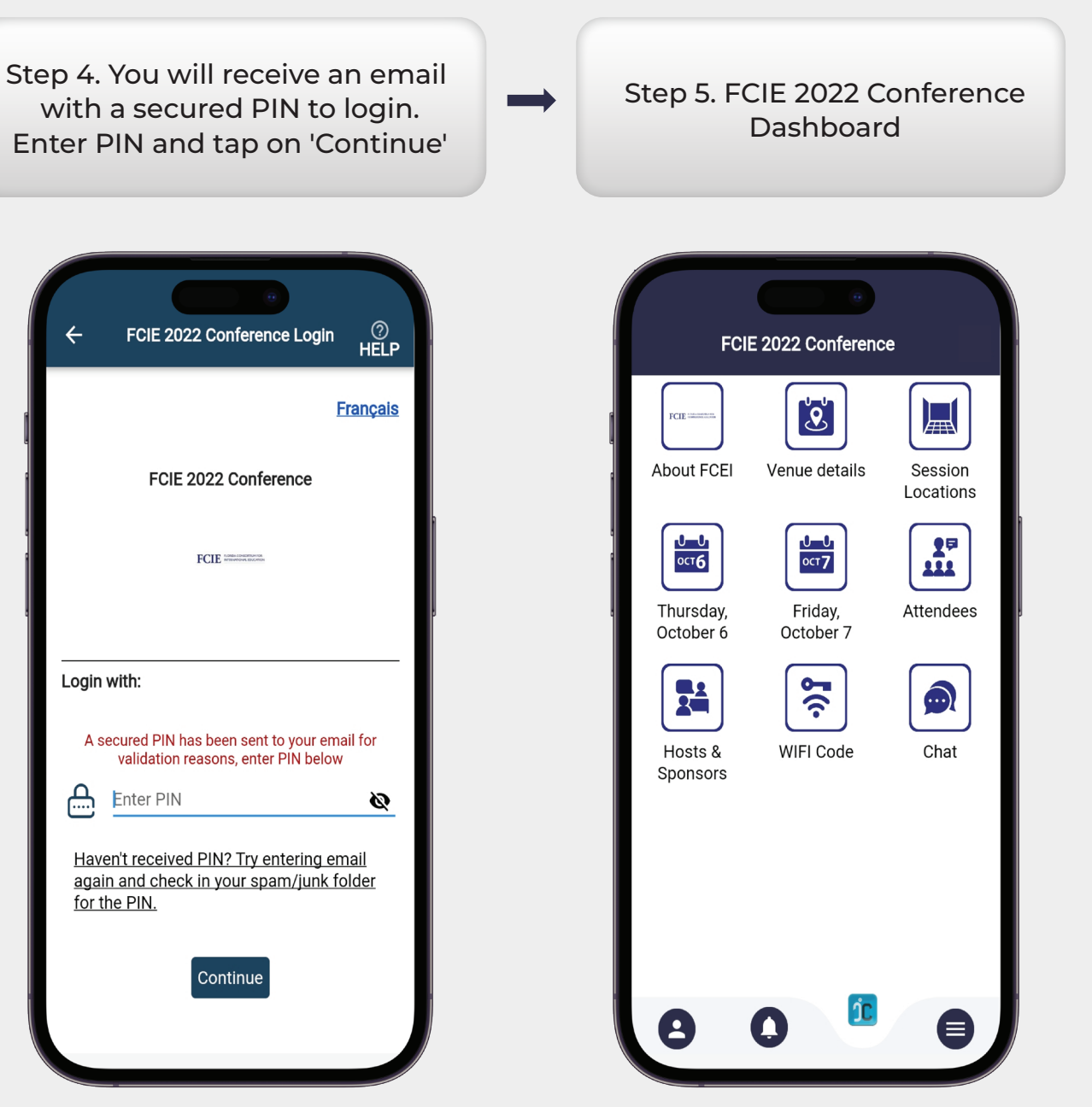